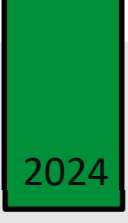

## 

# L'expertise en mouvement depuis 1958

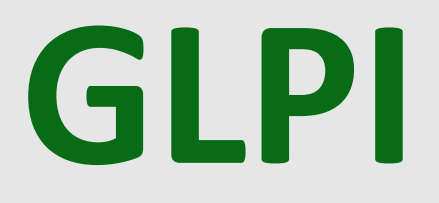

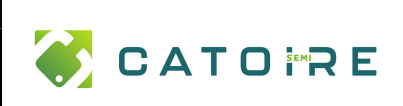

## Table des matières

| 1) | INSTALLATION DE GLPI       | 2 |
|----|----------------------------|---|
| 2) | MISE EN PLACE DU TICKETING | 6 |
| 3) | MISE EN PLACE DES REGLES   | 7 |

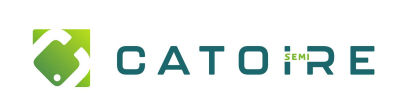

### 1) **INSTALLATION DE GLPI**

L'installation de GLPI s'est effectuée sur un serveur virtuel Windows 11.

Ce serveur avait déjà WAMP d'installé car il est également utilisé pour l'intranet de l'entreprise.

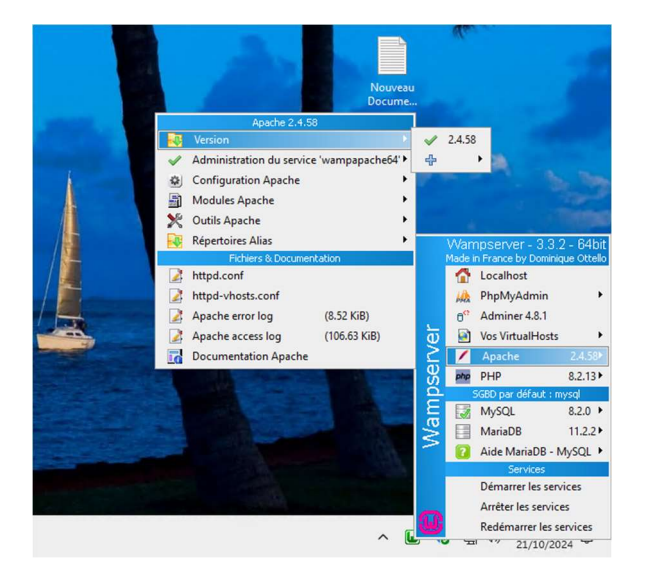

#### Installation :

J'ai téléchargé l'archive compressée de GLPI et copié le dossier glpi dans c:\wamp64\www.

| Image: Second second second |                              |                                        |            |          |                 | - 0                   | ×<br>^ 0 |
|----------------------------------------------------------------------------------------------------|------------------------------|----------------------------------------|------------|----------|-----------------|-----------------------|----------|
| ★ Couper     Epingter à     Copier     Coller     Coller le raccourci     Coller le raccourci     Coller le raccourci                                                                                                    | Déplacer Copier<br>vers vers | Nouvel élément •<br>Nouveau<br>dossier | Propriétés | Sélectio | inner tout      |                       |          |
| ← → ~ ↑ I C\wamp64\www                                                                                                    | organise                     | Houreau                                | oom.       | Joer     | ~ 0             | Rechercher dans : www | P        |
| 🖈 Accès rapide                                                                                                    | Nom                          |                                        | Modifié le |          | Type            | Taille                |          |
| Bureau                                                                                                    | <b>(</b> ) a                 | dd_vhost.php                           | 10/06/202  | 0 12:09  | Fichier PHP     | 24 Ko                 |          |
|                                                                                                    | Q ir                         | ndex.php                               | 20/04/202  | 0 15:51  | Fichier PHP     | 21 Ko                 |          |
|                                                                                                    | Q ti                         | estmysql.php                           | 12/03/202  | 0 10:23  | Fichier PHP     | 1 Ko                  |          |
|                                                                                                    | Q ti                         | est_sockets.php                        | 21/09/201  | 5 18:30  | Fichier PHP     | 1 Ko                  |          |
|                                                                                                    | 😉 fa                         | avicon.ico                             | 31/12/201  | 0 08:40  | lcône           | 198 Ko                |          |
|                                                                                                    | 9                            | /pi                                    | 10/11/202  | 1 11:33  | Dossier de fich | niers                 |          |
|                                                                                                    | 1 v                          | vamplangues                            | 05/10/202  | 1 17:00  | Dossier de fich | hiers                 |          |
|                                                                                                    | 1 vi                         | ampthemes                              | 05/10/202  | 1 17:00  | Dossier de fich | niers                 |          |

Puis sur mon navigateur, j'ai accédé à GLPI via l'adresse « http://127.0.0.1/glpi », ce qui me permet d'accéder à l'installation de GLPI.

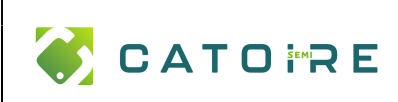

## GLPI

## Installation et mise en place des règles

| <b>G</b> lpi | GLPI SETUP                |  |
|--------------|---------------------------|--|
|              | Sélectionnez votre langue |  |
|              | Français 🔻                |  |
|              | ок                        |  |

J'ai fait l'installation en suivant les étapes ci-dessous :

| G   | :                                                                                                    |
|-----|----------------------------------------------------------------------------------------------------|
| γιρ | GLPI SETUP                                                                                                    |
|     | Licence                                                                                                    |
|     | GNU GENERAL PUBLIC LICENSE<br>Version 2, June 1991<br>Copyright (C) 1989, 1991 Free Software Foundation,<br>Inc.,<br>51 Franklin Street, Fifth Floor, Boston, MA                                                  |
|     | 02110-1301 USA<br>Everyone is permitted to copy and distribute<br>verbatim copies<br>of this license document, but changing it is not v<br>allowed.                                                               |
|     | Des traductions non officielles sont également disponibles           J'ai lu et ACCEPTE les termes de la licence énoncés ci-dessus.           J'ai lu et N'ACCEPTE PAS les termes de la licence énoncés ci-dessus |
|     | Continuer                                                                                                    |

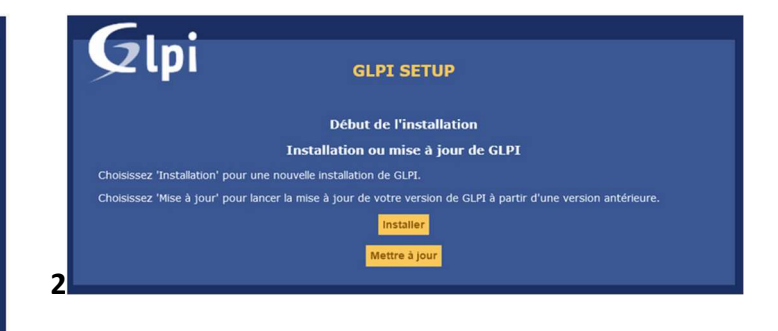

| Étape 0                                                     |                                  |
|-------------------------------------------------------------|----------------------------------|
| Vérification de la compatibilité de votre enviro            | onnement avec l'exécution de GLI |
| Tests effectués                                             | Résultats                        |
| fest du Parseur PHP                                         | ~                                |
| lest des sessions                                           | ~                                |
| fest de la mémoire allouée                                  | ~                                |
| fest de l'extension mysqli                                  | ~                                |
| Fest de l'extension ctype                                   |                                  |
| lest de l'extension fileinfo                                |                                  |
| Test de l'extension json                                    | ~                                |
| Fest de l'extension mbstring                                | ~                                |
| fest de l'extension iconv                                   | ~                                |
| fest de l'extension zib                                     | ~                                |
| fest de l'extension curl                                    | ~                                |
| fest de l'extension gd                                      | ~                                |
| fest de l'extension simplexmi                               | ~                                |
| fest de l'extension inti                                    | ~                                |
| fest de l'extension Idap                                    | ~                                |
| fest de l'extension apcu                                    | A lextension apcu est manquant   |
| fest de l'extension Zend OPcache                            | ~                                |
| rest de l'extension xmirpc                                  | ~                                |
| rest de l'extension exif                                    |                                  |
| rest de rextension zip                                      |                                  |
| rest de l'extension b22                                     |                                  |
| rest de rextension sodium                                   |                                  |
| rest d'echture des richiers de journal                      |                                  |
| rest d'écriture des richiers de cache                       |                                  |
| rest d'echture du fichier de configuration                  |                                  |
| fest d'écriture de lichiers des actors automatiques         |                                  |
| téléfication des desits d'éssitues du fichies de sauceasede |                                  |
| ventication des droits d'ecriture du fichiere de sauvegarde |                                  |
| remication des proces d'echiere des fichiers graphiques     |                                  |
| rest o euritare des numers de verrouitage                   |                                  |
| rest d'écriture de richiers photos                          |                                  |
| rest d'écriture des documents des plogins                   |                                  |
| fast d'éclique des fichiers de sessions                     |                                  |
| fest d'éciture des fichiers de sessions                     |                                  |
| fast d'érriture des fichiers télécharoés                    |                                  |
| deficition des nemissions d'écriture du dossier marketolace |                                  |
| 'accès web au réservoire des fichiers est protésé           |                                  |
| acces nes as repetitions and repairs and brotedle           |                                  |

| -6 |                                                                                                    |
|----|----------------------------------------------------------------------------------------------------|
|    | СТЪТ СТАТА СТАТА С |
|    | Étape 1                                                                                                    |
|    | Configuration de la connexion à la base de données                                                                                                    |
|    | Paramètres de connexion à la base de données                                                                                                    |
|    | Serveur SQL (MariaDB ou MySQL) localhost                                                                                                    |
|    | Utilisateur SQL gipi<br>Mot de passe SQL                                                                                                    |
|    |                                                                                                    |
|    |                                                                                                    |
| 1  | Continuer                                                                                                    |

|                                                                                                    |                                                                                                    | Ref :                                                                                                    |         |  |  |  |  |
|----------------------------------------------------------------------------------------------------|----------------------------------------------------------------------------------------------------|----------------------------------------------------------------------------------------------------|---------|--|--|--|--|
| CATO i RE                                                                                                    | Installation et n                                                                                                    | Installation et mise en place des règles                                                                                                    |         |  |  |  |  |
| 5                                                                                                    |                                                                                                    | 6                                                                                                    |         |  |  |  |  |
| Glpi GL                                                                                                    | PI SETUP<br>Étape 2<br>on à la base de données                                                                                             | GLPI SETUP<br>Etape 3<br>Initialisation de la base de donn                                                                                                    | écs.    |  |  |  |  |
| Connexion à la l<br>La version de la base de dor<br>Veuillez sélectionner une base de données :<br>gipi<br>test                                                                                     | base de données réussie<br>nnées semble correcte (10.5.5) - Parfait !                                                                      | Base de données créée<br>OK - La base a bien été initialisée<br><mark>Continuer</mark>                                                                                                    |         |  |  |  |  |
| Créer une nouvelle base ou utiliser une bas                                                                                                    | e existante :<br>Continuer                                                                                                    |                                                                                                    |         |  |  |  |  |
| Glpi GL                                                                                                    | PI SETUP                                                                                                    | GLPI SETUP                                                                                                    |         |  |  |  |  |
|                                                                                                    | Étape 4                                                                                                    | Étape 6                                                                                                    |         |  |  |  |  |
| Récolta Envoyer "statistiques d'usage" Nous avons besoin de vous pour améliorer GLPT Denuis GLPT 2, nous avons introduit une nouvelle fr                                                            | er des données<br>et son écosystème de plugins !<br>antionnalité de statistiques apoplée "Télémétrie", qui envoie                          | L'installation est terminé<br>Les identifiants et mots de passe par défaut sont :<br>• gipl/gipi pour le compte administrateur<br>• tedr/tech pour le compte technicen<br>• norma/norma pour le compte normal | ie<br>I |  |  |  |  |
| anonymement, avec votre permission, des données à<br>d'usage sont agrégées et rendues disponibles à une l<br>Dites-nous comment vous utilisez GLPI pour que nou<br><u>Voir ce qui serait envoyé</u> | notre site de télémètrie. Une fois envoyées, les statistiques<br>arge audience de développeurs GLPI.<br>s améliorons GLPI et ses plugins ! | post-only/postonly pour le compte postonly     //www.pouwer.cumodimer.our.modifier.com_comptes ainsi que les données initiale     Glpi setup > Installation terminée     Utiliser.cl.P1                       | S.      |  |  |  |  |
| Référencez votre GLPI                                                                                                    |                                                                                                    |                                                                                                    |         |  |  |  |  |
| De plus, si vous appréciez GLPI et sa communauté, m<br>remplissant <u>le formulaire suivant</u> .                                                                                                   | erci de prendre une minute pour référencer votre organisme en<br>Continuer                                                                 |                                                                                                    |         |  |  |  |  |

Une fois l'installation de GLPI faite, accompagné de mon tuteur nous avons installé l'agent GLPI via GPO.

Nous avons mis la GPO dans le groupe computer de notre domaine.

| Fichier Action Affichage Fenétre ?                                                                                                    |                                                                                                    | - 8 |
|----------------------------------------------------------------------------------------------------|----------------------------------------------------------------------------------------------------|-----|
| Control of cardinal control of cardinal control control of cardinal control of cardinal control control of cardinal control of cardinal control of cardinal contr | CPO-ORDI-Atalier Entral Paraler Diligitim Bit Easen Montral Lance & Catological Diligitim Bit Easen Montral cated processor Statute & Catological Diligitim Easen Diligitime Easen Easen E |     |
|                                                                                                    | Hansey de skradtil           Sin pervelom des pro CPD Popphant virgument au grupes, ultivature et derindura autorit :           Mail           Bij Onstanze du kontanter (LTOPE O dordum du domine)           Bij Ossanze autoritete           Bij Ossanze autoritete           Statuer autoritete           Spectrum                                                                                                    |     |

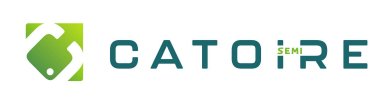

Données de valeur :

OK

#### GLPI

## Installation et mise en place des règles

Éditeur de gestion des stratégies de groupe

| Fichier Action Affichage ?                                                                                                    |                       |                |                             |                                          |  |  |  |  |  |  |
|----------------------------------------------------------------------------------------------------|-----------------------|----------------|-----------------------------|------------------------------------------|--|--|--|--|--|--|
|                                                                                                    |                       |                |                             |                                          |  |  |  |  |  |  |
| <ul> <li>Stratégie Logiciel - Agent GLPI - Installer [SRV-ADDS-01</li> <li>Configuration ordinateur</li> <li>Stratégies</li> <li>Paramètres du logiciel</li> <li>Installation de logiciel</li> <li>Paramètres Windows</li> <li>Modèles d'administration : définitions de str</li> <li>Préférences</li> <li>Configuration utilisateur</li> <li>Stratégies</li> <li>Préférences</li> <li>Préférences</li> <li>Préférences</li> <li>Préférences</li> <li>Préférences</li> <li>Préférences</li> <li>Préférences</li> </ul> | Nom<br>GLPI Agent 1.5 | Version<br>1.5 | État du déploie<br>Attribué | Source<br>\\srv-adds-01.it-connect.local |  |  |  |  |  |  |

| 🗢 🔿 | 2 | :4 |  | Q |   | ? | 0 | 0 | + |  |
|-----|---|----|--|---|---|---|---|---|---|--|
|     |   |    |  |   | _ |   |   |   |   |  |

'support.it-connect.tech/front/inventory.php

Annuler Appliquer Aide

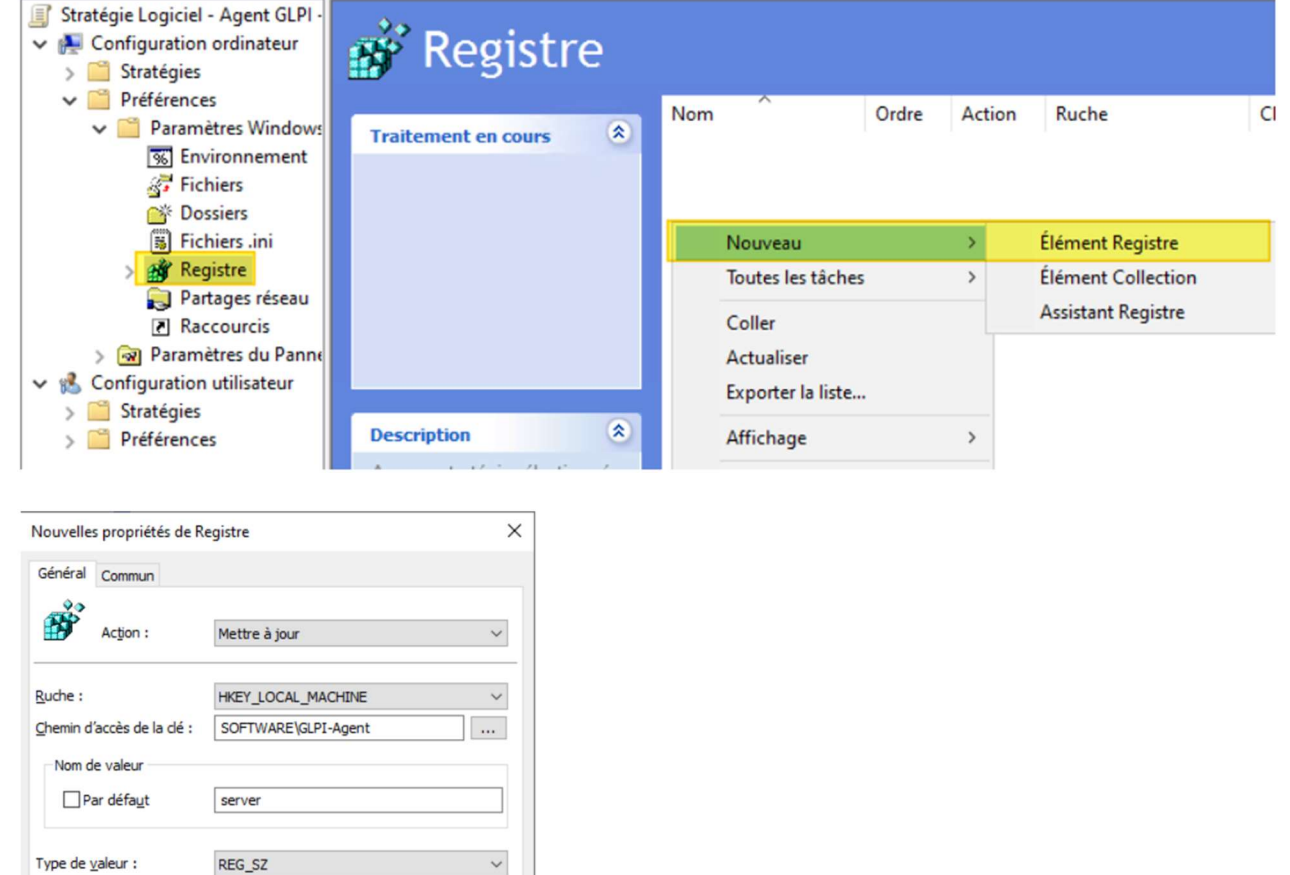

| 💣 Registre          | e  |       |       |               |                    |                     |               |        |                                                     |
|---------------------|----|-------|-------|---------------|--------------------|---------------------|---------------|--------|-----------------------------------------------------|
|                     |    | Nom   | Ordre | Action        | Ruche              | Clé                 | Nom de valeur | Type   | Données de valeur                                   |
| Traitement en cours | S. | erver | 1     | Mettre à jour | HKEY_LOCAL_MACHINE | SOFTWARE\GLPI-Agent | server        | REG_SZ | https://support.it-connect.tech/front/inventory.php |
|                     |    | tag   | 2     | Mettre à jour | HKEY_LOCAL_MACHINE | SOFTWARE\GLPI-Agent | tag           | REG_SZ | IT-Connect                                          |

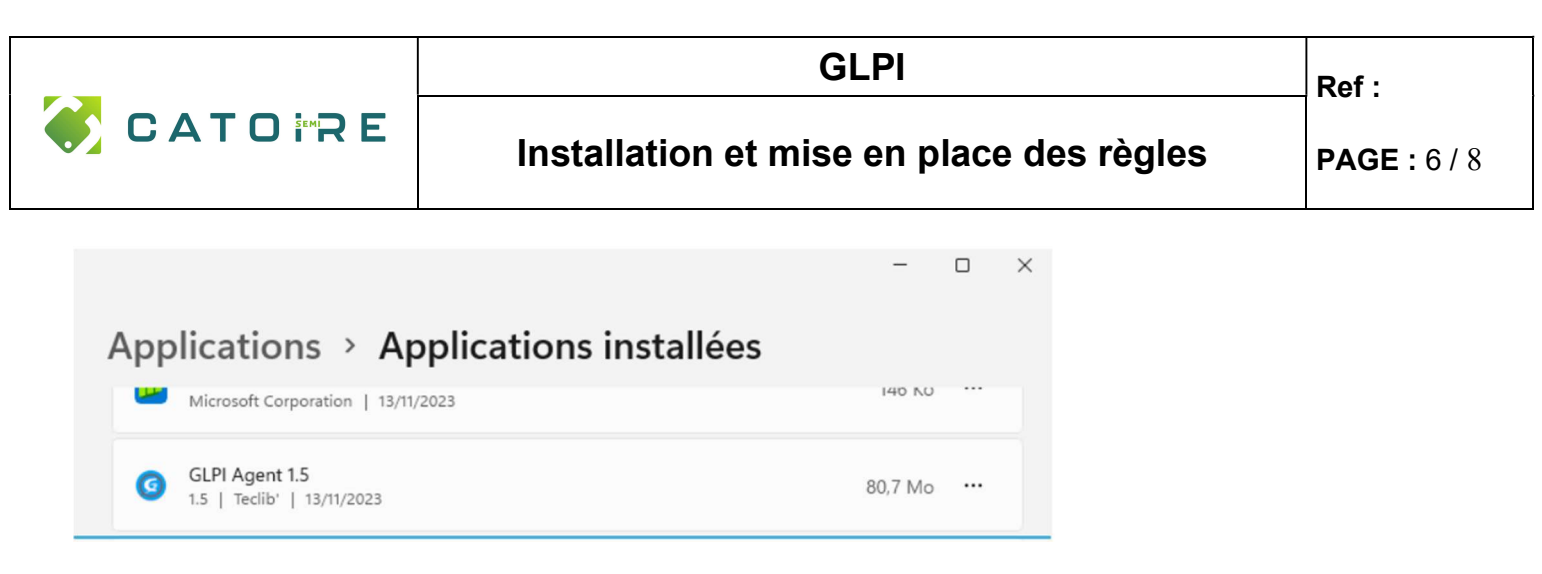

Une fois l'agent installé, nous avons pu voir remonter au fil du temps, tous nos PC, nos écrans et aussi les logiciels installés et leur version.

Nous pouvons constater que nous avons 95 postes et 57 écrans.

J'ai mis manuellement les imprimantes et nous avons testé l'agent GLPI sur un téléphone.

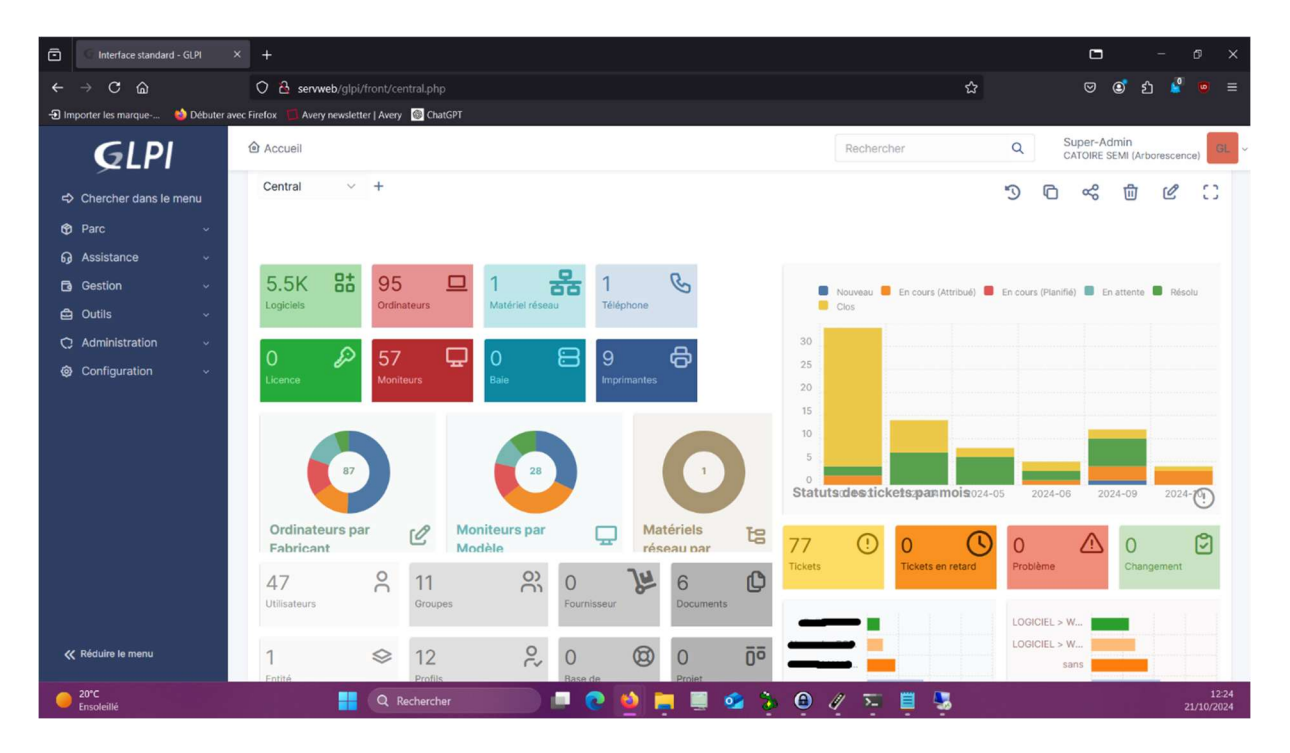

## 2) MISE EN PLACE DU TICKETING

Une fois l'installation de GLPI finalisé et que tous nos ordinateurs ont été inventorié, nous avons pu passer à la mise en place des tickets.

Nous avons eu plusieurs réunions avec des petits groupes d'employés, afin de leur expliquer ce nouvel outil, comment le prendre en main, l'avantage pour eux et aussi pour nous d'utiliser ce logiciel. Ceci pour garder une trace de toutes les demandes et des incidents.

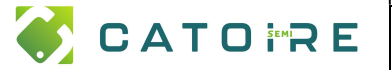

#### GLPI

### Installation et mise en place des règles

**PAGE:** 7 / 8

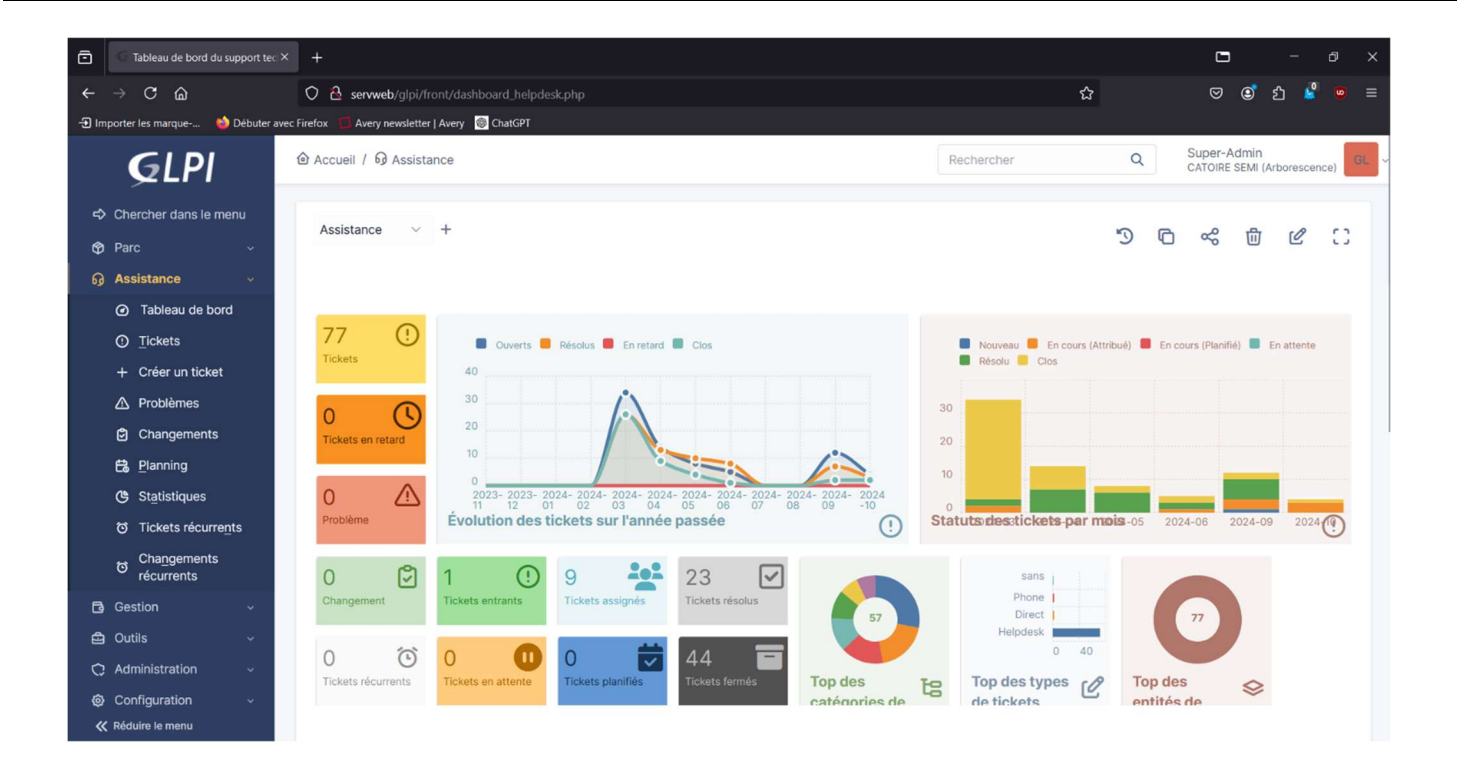

## 3) MISE EN PLACE DES REGLES

J'ai mis en place une règle dans GLPI permettant de remplir automatiquement le champ « Observateur » sans intervention de l'utilisateur. Cette règle identifie l'auteur du ticket et assigne automatiquement le bon observateur, réduisant ainsi les risques d'erreurs et garantissant l'envoi de notifications au responsable concerné. Cette règle s'applique uniquement lorsque l'utilisateur soumet une demande.

Après l'implémentation du système de ticketing, certains responsables ont exprimé le souhait de recevoir une simple notification sans avoir à valider les demandes. Pour répondre à cette demande, j'ai configuré une règle spécifique dans GLPI.

Voici les règles qui notifies les bons responsables :

| Rè | Règles métier pour les tickets                           |                                         |                        |                                                                                                    |                         |       |  |  |  |  |  |  |
|----|----------------------------------------------------------|-----------------------------------------|------------------------|----------------------------------------------------------------------------------------------------|-------------------------|-------|--|--|--|--|--|--|
|    | Nom                                                      | Description                             | Règle utilisée<br>pour | Critères                                                                                                    | Actions                 | Actif |  |  |  |  |  |  |
|    | Notification aux responsables Business                   | Ajoute le responsable en<br>observateur | Ajouter                | Demandeur dans groupe ≽ est ≽<br>Direction > Pôle business - Responsable > Pôle business - Utilisateurs (CATOIRE SEMI)<br>Type ≽ est ≽ Demande                                                     | Observateur > Ajouter > | • =   |  |  |  |  |  |  |
|    | Notification aux responsables<br>Fabrication             | Ajoute le responsable en<br>observateur | Ajouter                | Demandeur dans groupe ♦ est ♦<br>Direction > Pôle fabrication - Responsables > Pôle fabrication - Utilisateurs (CATOIRE SEMI)<br>Type ♦ est ♦ Demande                                              | Observateur > Ajouter > | • =   |  |  |  |  |  |  |
|    | Notification aux responsables Fonction<br>Traverse       | Ajoute le responsable en<br>observateur | Ajouter                | Demandeur dans groupe + est +<br>Direction > Pôle fonction transverse - Responsables > Pôle fonction transverse - Utilisateurs (CATOIRE SEMI)<br>Type + est + Demande                              | Observateur > Ajouter > | • =   |  |  |  |  |  |  |
|    | Notification aux responsables Technique<br>et innovation | Ajoute le responsable en<br>observateur | Ajouter                | Demandeur dans groupe + est +<br>Direction > Pôle solution technique et innovation - Responsables > Pôle solution technique et innovation - Utilisateurs<br>(CATOIRE SEMI)<br>Type + est + Demande | Observateur > Ajouter > | • =   |  |  |  |  |  |  |
|    | Nom                                                      | Description                             | Règle utilisée<br>pour | Critères                                                                                                    | Actions                 | Actif |  |  |  |  |  |  |

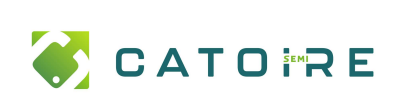

Les critères que j'ai mis en place pour cette règle :

|            |    | () Règle - N              | lotification aux responsal | bles Business |                                                                                       | : Actions ~ 1/4 > >> |
|------------|----|---------------------------|----------------------------|---------------|---------------------------------------------------------------------------------------|----------------------|
| Règle      |    |                           |                            |               |                                                                                       |                      |
| Critères   | 2  |                           |                            |               | Ajouter un nouveau cittere                                                            |                      |
| Actions    | 1  | ⊊ Actions                 |                            |               |                                                                                       |                      |
| Historique | 13 | Critères                  |                            |               |                                                                                       |                      |
| Tous       |    |                           | Critère                    | Condition     | Motif                                                                                 |                      |
|            |    | Demandeur dans groupe est |                            | est           | Direction > Pôle business - Responsable > Pôle business - Utilisateurs (CATOIRE SEMI) |                      |
|            |    | Туре                      |                            | est           | Demande                                                                               |                      |
|            |    |                           | Critère                    | Condition     | Motif                                                                                 |                      |
|            |    | 1 Actions                 |                            |               |                                                                                       |                      |
|            |    |                           |                            |               |                                                                                       |                      |

#### L'action qui en résulte :

| Règle         | Il est possible d'affecter le résultat d'une expression régulière en utilisant la chaîne #0 |        |         |              |  |        |  |  |  |
|---------------|---------------------------------------------------------------------------------------------|--------|---------|--------------|--|--------|--|--|--|
| Critères 2    |                                                                                             |        |         |              |  |        |  |  |  |
| Actions 1     | Ajouter une nouvelle action                                                                 |        |         |              |  |        |  |  |  |
| Historique 13 | ⊊ Actions                                                                                   |        |         |              |  |        |  |  |  |
| Tous          | Actions                                                                                     |        |         |              |  |        |  |  |  |
|               |                                                                                             | Champs | Ţ       | ype d'action |  | Valeur |  |  |  |
|               | Observateur                                                                                 | /      | Ajouter |              |  |        |  |  |  |
|               |                                                                                             | Champs | т       | ype d'action |  | Valeur |  |  |  |
|               | 1 Actions                                                                                   |        |         |              |  |        |  |  |  |